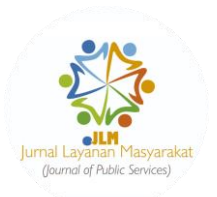

## Panduan Submisi dalam Jurnal Layanan Masyarakat (Journal of Public Services)

## Panduan untuk Penulis

## Panduan Submisi

1. Siapkan artikel yang telah sesuai dengan templat dari Jurnal Layanan Masyarakat.

| al Layanan M<br>Journal of Public S | lasyarakat<br>Services)                  |                               |                                                                       |                                                   | Search                                    | Q              | ⑧ Register → Login     |
|-------------------------------------|------------------------------------------|-------------------------------|-----------------------------------------------------------------------|---------------------------------------------------|-------------------------------------------|----------------|------------------------|
| Home                                | ┛ Current                                | Archives                      | ⊈ Announcements                                                       | ❶ About ◄                                         | Online IS                                 | SN : 2722-239X | Print ISSN : 2580-8680 |
|                                     |                                          |                               |                                                                       |                                                   |                                           | Instruction    | n for Author           |
| ABOUT THE J                         | OURNAL                                   |                               |                                                                       |                                                   |                                           | Online Subr    | mission                |
| Jurnal Laya<br>from the ap          | nan Masyarakat (.<br>plication of variou | Journal of Public Ser         | vices) is a scientific journal th<br>s. The purpose of this journal p | at publishes articles of oublication is to dissem | community service<br>inate the results of | Guide for Au   | uthors                 |
| community                           | service activities                       | that have been achie          | eved in the field of community                                        | service. JLM, in particu                          | lar, focuses on the                       | Document 1     | femplate (EN)          |
| technology,                         | and teaching educ                        | cation. We are mainly a       | accept articles within the scope                                      | e of Airlangga University,                        | but do not rule out                       | boounione      |                        |
| community                           | service articles fro                     | om any affiliates.            |                                                                       |                                                   |                                           | Document 1     | Femplate (ID)          |
| Jurnal Laya                         | nan Masyarakat (J                        | Journal of Public Serv        | ices) is published four times a                                       | year in March, June, Sep                          | tember, and                               |                |                        |
| December (                          | p-ISSN: 2580-8680                        | <u>); e-ISSN: 2722-239X</u> ) | and has received SINTA 4 accre                                        | editation from the Minist                         | try of Education,                         | People         |                        |

2. Apabila belum memiliki akun bisa mendaftar di bagian "register".

| 🕷 Home 🖉 Current 🖉 Archives | 🗘 Announcements 🛛 🛛 About 👻 | Online ISSN : 2722-239X Print ISSN : 2580-8680                             |
|-----------------------------|-----------------------------|----------------------------------------------------------------------------|
| Home Register               |                             | Instruction for Author<br>Online Submission                                |
| Register                    |                             | Guide for Authors                                                          |
| Profile                     |                             | Decument Template (EN)                                                     |
| Given Name *                |                             | Decument Template (ID)                                                     |
| Family Name                 |                             | People                                                                     |
| Affiliation *               |                             | Editorial Team                                                             |
| Country *                   |                             | Contact                                                                    |
| v                           |                             | Journal Policy                                                             |
| Login<br>Email *            |                             | Focus and Scope                                                            |
|                             |                             | Publication Ethics                                                         |
| Usernams *                  |                             | Article Processing Charge                                                  |
|                             |                             | Peer Reviewers Process                                                     |
| Password *                  |                             | Editorialpickblockplugin was unvalidated product, Click here to support us |

3. Masuk ke akun jurnal di bagian "login".

| Jurnal Layanan Masyarakat<br>Jurnal Gruint Servece)                                         |          | Search               | Q 🕲 Register +0 Login                                                                                                    |
|---------------------------------------------------------------------------------------------|----------|----------------------|----------------------------------------------------------------------------------------------------|
| 🏾 Home 🖉 Current                                                                            | Archives | O About - Online ISS | SN : 2722-239X Print ISSN : 2580-8680                                                                                                    |
| Home Legin<br>Login<br>Username *<br>Password *<br>Forgist your password?<br>Register Login | 1        |                      | Instruction for Author Online Submission Guide for Authors Document Template (EN) Document Template (iD) People Editorial Team Contact Docurnal Policy |
|                                                                                             |          |                      | Editorialpickblockplugin was unvalidated product, Click here to support us                                                                             |

4. Untuk membuat submisi baru, klik "new submission".

| Jurnal Layanan Masyarakat (Journal of Pub | blic Services)                                                               |                           |                          | Δ 🙆 |
|-------------------------------------------|------------------------------------------------------------------------------|---------------------------|--------------------------|-----|
|                                           | Submissions<br>My Queue 2 Archives                                           |                           | 0 Help                   |     |
|                                           | My Assigned                                                                  | Q Search                  | Y Filters New Submission |     |
|                                           | 56438 <b>Pradana</b><br>The Usage of the Natural Fertilisation to the Carrot | in the Sumbersari Village | O Submission View -      |     |
|                                           | 56165 Pradana<br>kkjn                                                        |                           | A 1/1 O Review View ~    |     |
|                                           |                                                                              |                           |                          |     |
|                                           |                                                                              |                           |                          |     |
|                                           |                                                                              |                           |                          |     |
|                                           |                                                                              |                           |                          |     |
|                                           |                                                                              |                           |                          |     |

5. Pastikan persyaratan terpenuhi dan isi kolom-kolom yang diperlukan.

| Submit an Article         1. start       2. Upload Submission       3. Enter Metadata       4. Confirmation       5. Next Steps         Submission Requirements       You muse read and acknowledge that you've completed the requirements below before proceeding.       The submission has not been previously published, nor is it before another journal for consideration (or an explanation has been provided in Comments to the faltor).         The submission file is in OpenOffice, Microsoft Word, RTF, or WordPerfect document file format. Submission with other formats of document such as PDF or FUPB will lead to immediate reject.         Where submission file is in OpenOffice, Microsoft Word, RTF, or WordPerfect document file format. Submission with other formats of document such as PDF or FUPB will lead to immediate reject.         The toxt is single-spaced: uses at 2-point fort: employs fallse, rather than underlining (except with URL addresses); and all illustrations, figures, and tables are placed within the text at the appropriate points, rather than underlining (except with URL addresses); and all illustrations, figures, and tables are placed within the text at the appropriate points, rather than end, Also, follow the rules of the templates either i Indonesian or English. Not following the templates would have gained high probability of rejection.         The text atheres to the stylistic and bibliographic requirements outlined in the <u>Author Guidelines</u> , which is found in About the journal.         It submitting to a peer-reviewed section of the journal, the instructions in <u>Ensuring a Blind Breview</u> have been followed.                                                                                                    | Submissions         Submission Requirements         You must read and acknowledge that you've completed the requirements below before proceeding.         The submission has not been previously published, nor is it before another journal for consideration (or an explanation has been provided)         The submission file is in OpenOffice, Microsoft Word, RTF, or WordPerfect document file format. Submission with other formats of document such as PDF or FPUB will lead to immediate reject.         Where evaluable, URLS to the references have been provided.         The tot is single-spaced: uses at 2-point fort; employs tallics, rather than underlining (except with URL addresses); and all illustrations, figures, and tables are placed within the text at heaprorate place being robability of rejection.         The tot adheres to the stylistic and bibliographic requirements outlined in the <u>Author Guidelines</u> , which is found in About the journal.         The submiting to a peer-reviewed section of the journal, the instructions in <u>finaturing a Blind Review</u> have been followed.         Comments for the Editor.         De B I U P P 20 S I I E D                                                                                                    | iyanan Masyarakat (Journal of Public Services)                                                                                                    |
|----------------------------------------------------------------------------------------------------|----------------------------------------------------------------------------------------------------|----------------------------------------------------------------------------------------------------|
| Submit an Article         1. Start       2. Upload Submission       3. Enter Metadata       4. Confirmation       5. Next Steps         Submission Requirements         You must read and acknowledge that you've completed the requirements below before proceeding.         In the submission has not been previously published, nor is it before another journal for consideration (or an explanation has been provided in Comments to the Glotor).         In the submission file is in OpenOffice, Microsoft Word, RTF, or WordPerfect document file format. Submission with other formats of document such as PDF or EPUB will lead to immediate reject.         Where available, URLs for the references have been provided.         The text is single-spaced: uses a 12-point fort; employs tallics, rather than underlining (except with URL addresses); and all illustrations, for guest and tables are placed within the text at the appropriate points, rather than underlining (except with URL addresses); and all illustrations, for user allos are place within the text at the appropriate points, rather than underlining (except with URL addresses); and all illustrations, for guest and the addresses and this probability of rejection.         Indonesian or English. Net following the templates would have gained high probability of rejection.         It submitting to a peer-reviewed section of the journal, the instructions in <u>Ensuring a Blind Review</u> have been followed.                                                                                                    | Submits an Article         1. Start       2. Upload Submission       3. Enter Metadata       4. Confirmation       5. Next Steps         Submission Requirements         You must read and acknowledge that you've completed the requirements below before proceeding.            The submission has not been previously published, nor is it before another journal for consideration (or an explanation has been provided in Comments to the Editor).            The submission file is in OpenOffice, Microsoft Word, RTF, or WordPerfect document file format. Submission with other formats of document such as PDF or EPUB will lead to immediate reject.            Where available, URLS for the references have been provided.            Where available, URLS for the references have been provided.            The text is hingle-spaced: uses a 12-point font, employs failics, rather than at the end. Alos, follow the rules of the tables either in Indonesian of English. Nat to lowing the templates would have gained hipher bability of rejection.            The text a there is to the stylistic and bibiographic requirements outlined in the <u>Author Guidelines</u> , which is found in About the journal.            The text at a the Batter of the <u>Editore</u> Da B I U P P I P P P P P P P P P P P P P P P                                                                                                    | rk to Submissions                                                                                                    |
| 1. Start       2. Upload Submission       3. Enter Metadata       4. Confirmation       5. Next Steps         Submission Requirements         You must read and acknowledge that you've completed the requirements below before proceeding.         Image: Image: | 1. Start       2. Upload Submission       3. Enter Metadata       4. Confirmation       5. Next Steps         Submission Requirements         You must read and acknowledge that you've completed the requirements below before proceeding.                 The submission has not been previously published, nor is it before another journal for consideration (or an explanation has been provided in Comments to the Editor).                 The submission file is in OpenOffice, Microsoft Word, RTF, or WordPerfect document file format. Submission with other formats of document such as PDF or EPUB will lead to immediate reject.                Where available, URLs for the references have been provided.                The text stingle-spaced: uses at 2-point font, employs talks, rather than at the end, Also, follow the rules of the templates either in indonesian or English. Not tollowing the templates points, rather than at the end, Also, follow the rules of the templates either in indonesian or English. Not tollowing the templates would have gained hip inclushity of registring.                The text atheres to the stylistic and bibliographic requirements outlined in the <u>Author Guidelings</u> , which is found in About the journal.                The use at the Editor                 Data Data Data Data Data Da                                                                                                    | Submit an Article                                                                                                    |
| Submission Requirements         You must read and acknowledge that you've completed the requirements below before proceeding;         The submission has not been previously published, nor is it before another journal for consideration (or an explanation has been provided in Comments to the Editor).         The submission file is in OpenOffice, Microsoft Word, RTF, or WordPerfect document file format. Submission with other formats of document such as PDF or FDUB will lead to immediate reject.         Where available, RLBs for the references have been provided.         The toxit is single-spaced: uses at 2-point font; employs talks, rather than underlining (except with URL addresses); and all illustrations, figures, and tables are placed within the text at the appropriate points, rather than ed. Also, follow the rules of the templates either i Indonesian or English. Net following the templates vould have gained high probability of rejection.         The text atheres to the stylistic and bibliographic requirements outlined in the <u>Author Guidelines</u> , which is found in About the journal.         It submitting to a peer-reviewed section of the journal, the instructions in <u>Ensuring a Blind Review</u> have been followed.                                                                                                    | Submission Requirements         You must read and acknowledge that you've completed the requirements below before proceeding.         □ The submission has not been previously published, nor is it before another journal for consideration (or an explanation has been provided in Comments to the Editor).         □ The submission file is in OpenOffice, Microsoft Word, RTF, or WordPerfect document file format. Submission with other formats of document such as PDF or EPUS will lead to immediate reject.         □ Where available, URLS for the references have been provided.         □ The text is single-spaced; uses at 2-point fonc; employs failics, rather than at the end. Also, follow the rules of the templates either in Indonesian or English. Not following the templates would have gained high probability of rejection.         □ The text as induces and the synchronic requirements outlined in the <u>Author Guidelines</u> , which is found in About the journal.         □ The text as there so the stylistic and tibilographic requirements outlined in the <u>Author Guidelines</u> , which is found in About the journal.         □ The text as interviewed section of the journal, the instructions in <u>Ensuring a Blind Review</u> have been followed.         Comments for the Editor         □ Not B       I U P R 20 P R 20 P R 1 II                                                                                                    | 1. Start 2. Upload Submission 3. Enter Metadata 4. Confirmation 5. Next Steps                                                                                                    |
| You must read and acknowledge that you've completed the requirements below before proceeding.  The submission has not been previously published, on is it before another journal for consideration (or an explanation has been provided in Comments to the Editor). The submission files is in OpenOffice, Microsoft Word, RTF, or WordPerfect document file format. Submission with other formats of document such as PDF or EPUB will lead to Immediate reject. Where available, URLs for the references have been provided. The text is single-spaced: uses a 12-point font; employs tailcs, rather than underlining [except with URL addresses]; and all illustrations, figures, and tables are placed within the text at the appropriate points, rather than at the end. Also, follow the rules of the templates either I Indonesian or English. Not following the templates would have gained high probability of rejection. The text adheres to the stylistic and bibliographic requirements outlined in the <u>Author Guidelines</u> , which is found in About the journal. It is submitting to a peer-reviewed section of the journal, the instructions in <u>Ensuring a Blind Review</u> have been followed.                                                                                                    | You must read and acknowledge that you've completed the requirements below before proceeding.                 The submission has note been previously published, nor is it before another journal for consideration (or an explanation has been provided in Comments to the Editor).                The submission file is in OpenOfflee, Microsoft Word, RTF, or WordPerfect document file format. Submission with other formats of document such as PBO = PEUB will lead to immediate reject.                Where available, URLs for the references have been provided.                The text is ingle-spaced: uses at 2-point font, employs fails, rather than underlining (except with URL addresses); and all illustrations, figures, and tables are placed within the text at the appropriate points, rather than at the end, Also, follow the rules of the templates either in findonesian or English. Not following the templates would have gained hip inclusibility of registring.                The text adheres to the stylistic and bibliographic requirements outlined in the <u>Author Guidelings</u> , which is found in About the journal.                Th at use the stylistic and bibliographic requirements outlined in the <u>Author Guidelings</u> , which is found in About the journal.                The uset adheres to the stylistic and bibliographic requirements outlined in the <u>Author Guidelings</u> , which is found in About the journal.                The uset affector                 Da B I U U Ø X O X X X X X | Submission Requirements                                                                                                    |
| The submission has not been previously published, nor is it before another journal for consideration (or an explanation has been provided in Comments to the Editor). The submission file is in OpenOffice, Microsoft Word, RTF, or WordPerfect document file format. Submission with other formats of document such as PDF or FPUB will lead to immediate reject. The text is single-spaced: uses at 2-point font; employs talks, rather than underlining (except with URL addresses); and all illustrations, figures, and tables are placed within the text at the appropriate points, rather than end. Also, follow the rules of the templates either i Indonesian or English. Not following the templates would have gained high probability of rejection. The text adheres to the stylistic and biolographic requirements outlined in the <u>Author Guidelines</u> , which is found in About the journal. It is submitting to a peer-reviewed section of the journal, the instructions in <u>Ensuring a Blind Review</u> have been followed.                                                                                                    | □ The submission has not been previously published, nor is it before another journal for consideration (or an explanation has been provided in Comments to the Editor). □ The submission file is in OpenOffice, Microsoft Word, RTF, or WordPerfect document file format. Submission with other formats of document such as POP or EPUB will lead to immeriate reject. □ The submission file is in OpenOffice, Microsoft Word, RTF, or WordPerfect document file format. Submission with other formats of document such as POP or EPUB will lead to immeriate reject. □ The text is single-spaced; uses at 2-point fonc, employs failics, rather than at the end. Also, follow the rules of the templates either in Indonesian or English. Not following the templates would have gained high probability of rejection. □ The text as inderes to the stylistic and tibilographic requirements outlined in the <u>Author Guidelines</u> , which is found in About the journal. □ The text adheres to the stylistic and bibliographic requirements outlined in the <u>Author Guidelines</u> , which is found in About the journal. □ The text adheres to the stylistic and the journal, the instructions in <u>Ensuring a Blind Review</u> have been followed. Comments for the Editor □ No B I U 0 P 20 O 22 O 22 I III ±                                                                                                    | You must read and acknowledge that you've completed the requirements below before proceeding.                                                                                                    |
| provided in Comments to the Editor).  The set within the transmission file is in to penoffice, Microsoft Word, RTF, or WordPerfect document file format. Submission with other formats of document such as PDF or EPUB will lead to immediate reject. Where available, URLs for the references have been provided. The text is single-spaced: uses a 12-pointfort, employs failes, rather than underlining [except with URL addresses]; and all illustrations, figures, and tables are placed within the text at the appropriate points, rather than at the end. Also, follow the rules of the templates either I Indonesian or English. Not following the templates would have gained high probability of rejection. The text adheres to the stylistic and bibliographic requirements outlined in the <u>Author Guidelines</u> , which is found in About the Journal. The text adheres to the stylistic and bibliographic requirements outlined in the <u>Author Guidelines</u> , which is found in About the Journal.                                                                                                    | provided in Comments to the Editor.                 The submission file is in OpenOffice, Microsoft Word, RTF, or WordPerfect document file formal. Submission with other formats of document such as PDF or EPUB will lead to immediate reject.                 Where available, URLs for the references have been provided.                The text is single-specied; uses a 12-point font, employs latilities, rather than at the end. Also, follow the rules of the templates either in Indonesian or English. Not following the templates would have gained hiper babability of restorm.                 The text atheres to the stylistic and bibliographic requirements outlined in the <u>Author Guidelines</u> , which is found in About the Journal.                 It submitting to a peer-reviewed section of the journal, the instructions in <u>Ensuring a Blind Breview</u> have been followed.                 Comments for the Editor                 Da B I U Ø 20 S S B I I I                                                                                                    | The submission has not been previously published, nor is it before another journal for consideration (or an explanation has been                                                                                                    |
| In southission with other tormas on open on the southission of the southission with other tormas on documents and with other tormas on documents used as 80° or 67% with an exponent of the references have been provided.     The text is single-spaced; uses a 12-point font; employs italics, rather than underlining (except with URL addresses); and all illustrations, figures, and tables are placed within the text at the appropriate points, rather than at the end. Also, follow the rules of the templates either i Indonesian or English. Not following the templates would have gained high probability of rejection.     The text adheres to the stylistic and bibliographic requirements outlined in the <u>Author Guidelines</u> , which is found in About the journal.     If submitting to a peer-reviewed section of the journal, the instructions in <u>Ensuring a Blind Review</u> have been followed.                                                                                                    | The southast has an operation, with output, with a work with a work of work of the southast of work other indicates of documents such as PDF or PUB will lead to immediate reject.     Where available, URLs for the references have been provided.     The text is single-spaced; uses a 12-point font; employs italics, rather than underlining (except with URL addresses); and all illustrations, figures, and tables are placed within the text at the appropriate points, rather than at the end. Also, follow the rules of the templates either in Indonesian or English. Not following the templates would have gained hip robability of rejection.     The text adheres to the signistican abloingraphic requirements outlined in the <u>durburg durburg with the journal</u> .     It submitting to a peer-reviewed section of the journal, the instructions in <u>Ensuring a Blind Review</u> have been followed.     Comments for the Editor                                                                                                    | provided in Comments to the Editory.                                                                                                    |
| Where available, URLS for the references have been provided.     The text is single-spaced: uses a 12-point font; employs talks, rather than underlining [except with URL addresses]; and all illustrations,     fgures, and tables are placed within the text at the appropriate points, rather than at the end. Also, follow the rules of the templates either i     Indonesian or English. Not following the templates would have gained high probability of rejection.     The text adheres to the stylistic and biolographic requirements outlined in the <u>Author Guidelines</u> , which is found in About the journal.     If usumitting to a peer-reviewed section of the journal, the instructions in <u>Ensuring a Blind Review</u> have been followed.                                                                                                    | □       Where available, URLs for the references have been provided.         □       Where available, URLs for the references have been provided.         □       the text is single-spaced: uses at 2-point font, employs failes, rather than underlining (except with URL addresses); and all illustrations, figures, and tables are placed within the text at the appropriate points, rather than at the end. Also, follow the rules of the templates either in indicession of English. Not following the templates would have gained high probability of rejection.         □       The text adheres to the stylistic and bibliographic requirements outlined in the <u>Author Guidelines</u> , which is found in About the journal.         □       The text adheres to the stylistic and bibliographic requirements outlined in the <u>Author Guidelines</u> , which is found in About the journal.         □       The text adheres to the Editor         □       B       I       U $Q^2$ I       I                                                                                                    | <ul> <li>The submission hields in OpenAntice, which solid wind solid wind solid end of the solid solid s</li></ul> |
| The text is single-spaced: uses a 12-point font; employs fialics, rather than underlining (except with URL addresses); and all illustrations, figures, and tables are placed within the text at the appropriate points, rather than at the end. Also, follow the rules of the templates either i Indonesian or English. Not following the templates would have gained high probability of rejection.     The text adheres to the stypistic and billographic requirements outlined in the <u>Author Fuddines</u> , which is found in About the Journal.     The text adheres to the stypistic and billographic requirements outlined in the <u>Author Fuddines</u> , which is found in About the Journal.     If submitting to a peer-reviewed section of the journal, the instructions in <u>Ensuring a Blind Review</u> have been followed.                                                                                                    | <ul> <li>□ The text is single-spaced; uses a 12-point font; employs failics, rather than underlining (except with URL addresses); and all illustrations, figures, and tables are placed within the text at the appropriate points, rather than at the end. Also, follow the rules of the templates either in Indonesian or English. Not following the templates would have gained high probability of rejection.</li> <li>□ The text adheres to the stylistic and tablingraphic requirements outlined in the <u>Author Guidelines</u>, which is found in About the journal.</li> <li>□ If submitting to a peer-reviewed section of the journal, the instructions in <u>Ensuring a Blind Review</u> have been followed.</li> <li>Comments for the Editor</li> <li>□ B I U 0<sup>0</sup> 22 · 22 I II u</li> </ul>                                                                                                    | Where available URL store references have been provided                                                                                                    |
| figures, and tables are placed within the text at the appropriate points, rather than at the end. Also, follow the rules of the templates either i<br>Indonesian or English. Not following the templates would have gained high probability of rejection.<br>The text adheres to the stylistic and bibliographic requirements outlined in the <u>Author Guidedines</u> , which is found in About the Journal.<br>If submitting to a peer-reviewed section of the journal, the instructions in <u>Ensuring a Blind Review</u> have been followed.                                                                                                    | figures, and tables are placed within the text at the appropriate points, rather than at the end, Also, follow the rules of the templates either in<br>Indonesian or English. Not following the templates would have gained hip probability of rejection.<br>□ The text adheres to be stylistican at bibliographic requirements outlined in the <u>during calibritines</u> , which is found in About the Journal.<br>□ If submitting to a peer-reviewed section of the journal, the instructions in <u>Ensuring a Blind Beview</u> have been followed.<br><b>Comments for the Editor</b><br>□ B I U Ø 22 O 25 I 2 4                                                                                                    | The text is single-spaced: uses a 12-point font: employs italics, rather than underlining (except with URL addresses): and all illustrations.                                                                                                    |
| Indonesian or English. Not following the templates would have gained high probability of rejection.  The text adheres to the stylistic and bibliographic requirements outlined in the <u>Author Guidelines</u> , which is found in About the Journal. If submitting to a peer-reviewed section of the journal, the instructions in <u>Ensuring a Blind Review</u> have been followed.                                                                                                    | Indonesian or English. Not following the templates would have gained high probability of rejection.<br>□ The text adheres to the skylistic and bibliographic requirements outlined in the <u>Author Guidelines</u> , which is found in About the Journal.<br>□ If submitting to a peer-reviewed section of the Journal, the instructions in <u>Ensuring a Blind Breview</u> have been followed.<br><b>Comments for the Editor</b><br>□ <b>D B I U</b> <i>Q</i> <b>2 C S S E I U C</b>                                                                                                    | figures, and tables are placed within the text at the appropriate points, rather than at the end. Also, follow the rules of the templates either in                                                                                                    |
| <ul> <li>The text adheres to the stylistic and bibliographic requirements outlined in the <u>Author Guidelines</u>, which is found in About the Journal.</li> <li>If submitting to a peer-reviewed section of the Journal, the instructions in <u>Ensuring a Blind Review</u> have been followed.</li> </ul>                                                                                                    | <ul> <li>□ The text adheres to the stylistic and bibliographic requirements outlined in the <u>Author Guidelines</u>, which is found in About the Journal.</li> <li>□ If submitting to a peer-reviewed section of the Journal, the instructions in <u>Ensuring a Blind Review</u> have been followed.</li> <li>Comments for the Editor</li> <li>□ IC B I U of 22 · 5 I II u</li> </ul>                                                                                                    | Indonesian or English. Not following the templates would have gained high probability of rejection.                                                                                                    |
| If submitting to a peer-reviewed section of the journal, the instructions in <u>Ensuring a Blind Review</u> have been followed.                                                                                                    | □ If submitting to a peer-reviewed section of the journal, the instructions in Ensuring a Blind Beview have been followed.<br>Comments for the Editor<br>$\square_2$ $\square_2$ $\square_2$ $\square_2$ $\square_2$ $\square_2$ $\square_2$ $\square_2$ $\square_2$ $\square_2$ $\square_2$ $\square_2$ $\square_2$                                                                                                    | The text adheres to the stylistic and bibliographic requirements outlined in the <u>Author Guidelines</u> , which is found in About the Journal.                                                                                                    |
|                                                                                                    | Comments for the Editor<br>$\Box_2  \mathbb{P} \circ  \mathbb{B}  I  \sqcup  \mathscr{O}  \Im \circ  \mathfrak{N}  \blacksquare  \Box_2$                                                                                                    | If submitting to a peer-reviewed section of the journal, the instructions in <u>Ensuring a Blind Review</u> have been followed.                                                                                                    |
|                                                                                                    | Comments for the Editor<br>① 10 B I U の 次 い 23 属 土                                                                                                    |                                                                                                    |
| Comments for the Editor                                                                                                    | D) 10 B I U 8 2 2 M A                                                                                                    | Comments for the Editor                                                                                                    |
| □ 10 B I U 2 2 2 4 2 M M                                                                                                    |                                                                                                    | D 10 B I U 8 ※ ↔ 器 區 击                                                                                                    |
|                                                                                                    |                                                                                                    |                                                                                                    |
|                                                                                                    |                                                                                                    |                                                                                                    |
|                                                                                                    |                                                                                                    |                                                                                                    |
|                                                                                                    |                                                                                                    |                                                                                                    |
|                                                                                                    |                                                                                                    |                                                                                                    |
|                                                                                                    |                                                                                                    |                                                                                                    |

6. Unggah file artikel yang telah sesuai dengan templat di bagian **"add file"** atau **"upload file"**. Apabila ada gambar di dalam artikel, silakan unggah di bagian **"add file"**.

| Jurnal Layanan Masyarakat (Journal of Public Service | 8)                                                                             | 4 | ۹ |
|------------------------------------------------------|--------------------------------------------------------------------------------|---|---|
| ← Back to Submissions                                |                                                                                |   |   |
| Submit aı<br>1. Start                                | n Article 2. Upload Submission 3. Enter Metadata 4. Confirmation 5. Next Steps |   |   |
| Files                                                | s Add File                                                                     |   |   |
|                                                      | Save and continue Cancel                                                       |   |   |
|                                                      |                                                                                |   |   |
|                                                      |                                                                                |   |   |
|                                                      |                                                                                |   |   |

7. Sesuaikan file artikel anda dengan klik "article text".

| Jurnal Layanan Masyarakat (Journal of Public Services)                                 | ¢ 🔍                      |
|----------------------------------------------------------------------------------------|--------------------------|
| ← Back to Submissions                                                                  |                          |
| Submit an Article 1. Start 2. Upload Submission 3. Enter Metadata 4. Confi             | mation 5. Next Steps     |
| Files  Artikel JLM - Upload.docx  What kind of file is this? <u>Article Text</u> Other | Edit     Remove          |
|                                                                                        | Save and continue Cancel |
|                                                                                        |                          |
|                                                                                        |                          |
|                                                                                        |                          |

8. Silakan isi metadata meliputi judul artikel, abstrak, daftar penulis, kata kunci, dan referensi.

| Jurnal Layanan Masyarakat (Journal of Po | ublic Services)                            |                                                |                      |                   | 4 | ٩ |
|------------------------------------------|--------------------------------------------|------------------------------------------------|----------------------|-------------------|---|---|
| - Back to Submissions                    |                                            |                                                |                      |                   |   |   |
|                                          | Submit an Article                          |                                                |                      |                   |   |   |
|                                          | 1. Start 2. Upload Submission              | a 3. Enter Metadata 4. Confirmation            | 5. Next Steps        |                   |   |   |
|                                          |                                            |                                                |                      |                   |   |   |
|                                          | Prefix                                     | Title *                                        |                      |                   |   |   |
|                                          | Examples: A, The                           | This field is required.                        |                      |                   |   |   |
|                                          | Subtitle                                   |                                                |                      |                   |   |   |
|                                          |                                            |                                                |                      |                   |   |   |
|                                          | Abstract *                                 | × × 2 2 0 5 5 5                                |                      |                   |   |   |
|                                          | 20 B X 2 11 11                             |                                                |                      |                   |   |   |
|                                          |                                            |                                                |                      |                   |   |   |
|                                          |                                            |                                                |                      |                   |   |   |
|                                          |                                            |                                                |                      |                   |   |   |
|                                          | This field is securized                    |                                                |                      |                   |   |   |
|                                          | This field is required.                    |                                                |                      |                   |   |   |
|                                          | List of Contributors                       |                                                |                      | Add Contributor   |   |   |
|                                          | Name                                       | <u>E-mail</u>                                  | Role Primary Contact | In Browse Lists   |   |   |
|                                          | <ul> <li>Muhammad Rizky Pradana</li> </ul> | mrizky.pradana26@gmail.com                     | Author 🕑             | 8                 |   |   |
|                                          | Additional Refinements<br>Keywords *       |                                                |                      |                   |   |   |
|                                          | Add additional information for y           | our submission. Press 'enter' after each term. |                      |                   |   |   |
|                                          |                                            |                                                |                      |                   |   |   |
|                                          | References *                               |                                                |                      |                   |   |   |
|                                          |                                            |                                                |                      |                   |   |   |
|                                          |                                            |                                                |                      |                   |   |   |
|                                          | This field is required                     |                                                |                      | ĥ                 |   |   |
|                                          | This neid is required.                     |                                                |                      |                   |   |   |
|                                          |                                            |                                                | Save and             | d continue Cancel |   |   |
|                                          |                                            |                                                |                      |                   |   |   |
|                                          |                                            |                                                |                      |                   |   |   |

9. Selesaikan submisi dengan klik finish submission.

| Jurnal Layanan Masyarakat (Journal of Public Service | s                                                                                                    | ¢ | ٩ |
|------------------------------------------------------|----------------------------------------------------------------------------------------------------|---|---|
| Back to Submissions                                  |                                                                                                    |   |   |
| Submit a                                             | n Article                                                                                                    |   |   |
| 1. Start                                             | 2. Upload Submission 3. Enter Metadata 4. Confirmation 5. Next Steps                                                                                                    |   |   |
| Your st<br>before                                    | bmission has been uploaded and is ready to be sent. You may go back to review and adjust any of the information you have entered<br>continuing. When you are ready, click "Finish Submission".<br>Finish Submission |   |   |

## 10. Submisi telah berhasil!

1. Lihat submisi anda melalui dashboard "my queue" dan klik "view" pada artikel untuk meninjau.

| M Reminder: Complete your applic 🗙 🛛 🖬 SSD SATA | DRAM + SSD Por 40 🗙 🔕 Submissions   Jurnal Layanan M 🗴 🔖 G                                                                                                    | Soogle Torjomahan 🛛 🗙   +        |                          | - o x               |
|-------------------------------------------------|----------------------------------------------------------------------------------------------------|----------------------------------|--------------------------|---------------------|
| ← → ♂ 🔄 e-journal.unair.ac.id/jlm/submissi      | ons#myQueue                                                                                                    |                                  | <b>☆</b> 🖪               | 9 0 0 D V V L 0 6 : |
| Jurnal Layanan Masyarakat (Journal of Pub       | lic Services)                                                                                                    |                                  |                          | Δ 😐                 |
|                                                 | Submissions My Queue 1 Archives 1                                                                                                    |                                  | 0 Help                   |                     |
|                                                 | My Assigned                                                                                                    | Q Search                         | T Filters New Submission |                     |
|                                                 | Autor Autor Aut |                                  |                          |                     |
|                                                 |                                                                                                    |                                  |                          |                     |
| C 12°C<br>Cerein                                | Ministrant       Ministrant       Ministrant <td>^ ENG ♥ 40 D 17:12<br/>23/03/2024</td>                                                                                                    | ^ ENG ♥ 40 D 17:12<br>23/03/2024 |                          |                     |

2. Pada dashboard **"workflow"** terlihat bahwa artikel berada dalam tahap **"submission"** dan belum masuk tahap "review". Bila terdapat file tambahan seperti gambar artkel, diunggah melalui **"add discussion"**.

| 👻 📕 Reminder: Complete your appli 🗙 🛛 🖬 SSD SATA DRAM | t + SSD Por 🚯 🗴 🔕 Posdana   The Lizage of the Nat 🗴 💐 Google Terjemahan 🛛 🗴   🕇              |                                | - • ×                              |
|-------------------------------------------------------|----------------------------------------------------------------------------------------------|--------------------------------|------------------------------------|
| ← → ♂ ⊊ e-journal.unair.ac.id/jlm/authorDashbo        | ard/submission/56438                                                                         |                                | ☆ 🗏 🖉 🧿 🐵 ⊅ 🛛 🤹 🗄                  |
| Jurnal Layanan Masyarakat (Journal of Public Se       | ervices)                                                                                     |                                | Δ 🙆                                |
| ← Back to Submissions                                 |                                                                                              |                                |                                    |
| 56438<br>Wo                                           | I / Pradena / The Usage of the Natural Fertilisation to the Carrot in the Sumbersari Village |                                | Library                            |
| 5                                                     | Submission Review Copyediting Production                                                     |                                |                                    |
|                                                       | Submission Files                                                                             | Q Se                           | earch                              |
|                                                       | 289321 Artikel JLM - Upload.docx                                                             | March Article Text<br>29, 2024 |                                    |
|                                                       |                                                                                              | Download All                   | Files                              |
|                                                       | Pre-Review Discussions                                                                       | Add discus                     | ssion                              |
|                                                       | Name From                                                                                    | Last Reply Replies C           | Closed                             |
|                                                       | No Items                                                                                     |                                |                                    |
|                                                       |                                                                                              |                                |                                    |
|                                                       |                                                                                              |                                |                                    |
| Cerah                                                 | 🚦 🔍 Search 🛛 🚋 🖬 🛄 🎴                                                                         | 🖾 🧿 🦷                          | ∧ ENG ♥ 40 D 17:12 ↓<br>29/03/2024 |

3. Ini adalah tampilan apabila artikel telah masuk ke dalam tahap **"review"** dan menunggu keputusan editor.

| Each to Submission  Set to Submission  Workfrow Publication  Round 1  Round 1  Review Discussions  Review Time  From Lust Braphy Beplies  Coped  Round  Round  R | Jurnal Layanan Masyarakat (Journal of Public Services)                                                                       | . ( |
|----------------------------------------------------------------------------------------------------|----------------------------------------------------------------------------------------------------|-----|
| 5438 / Pradam / The Usage of the Natural Pertilisation to the Carrot in the Sumbersari Village       Library         Workflow       Publication         Submission       Review         Copyediting       Production         Round 1       Image: Copyediting Production         Round 1 Status       Availing responses from reviewers.         Review Discussions       Add discussion         Name       Prem       Lus Reply         No Items       No Items                                                                                                    | Back to Submissions                                                                                                    |     |
| workflow Publication   submission Review   Round 1   Round 1 Status   Waiting responses from reviewers.     Review Discussions   Name   Prans   Luck Reply   Replies   Obset   Noterns                                                                                                    | 56438 / Pradana / The Usage of the Natural Fertilisation to the Carrot in the Sumbersari Village Library                     |     |
| Submission Review   Round 1   Round 1   Round 1   Round 1   Review Discussions   Add discussion   Name   From   Lust Reply   Replies   Closed   Nations                                                                                                    | Workflow Publication                                                                                                    |     |
| Round 1         Round 1 Status         Awaiting responses from reviewers.         Review Discussions         Name         From       Lust Reply         No Items                                                                                                    | Submission Review Copyediting Production                                                                                     |     |
| Round 1 Status         Awaiting responses from reviewers.         Review Discussions         Name         Prom       Lust Reply         Replies         Closed         No.Items                                                                                                    | Round 1                                                                                                    |     |
| Review Discussions     Add discussion       Name     From     Last Reply     Replies     Closed       No. Items-     Vol. Items-     Closed     Closed                                                                                                    | Round 1 Status<br>Awaiting responses from reviewers.                                                                         |     |
| Name From Last Rophy Replics Closed No.Items                                                                                                    | Review Discussions Add discussion                                                                                            |     |
| No Items                                                                                                    | Name From Last Reply Replies Closed                                                                                          |     |
|                                                                                                    | No Items                                                                                                    |     |
|                                                                                                    |                                                                                                    |     |
|                                                                                                    | http://w-journal.unive.ac.it//jow/SSoul555/tudy.uthor-stablbaard.jouther-stablbaard.eta/14th-tudy/abbiocondu-562108ctapeld-3 |     |

4. Akan muncul notifikasi bila editor telah memberikan keputusan terhadap artikel. Silakan cek pada bagian "notifications" dan klik "[JLM] editor decision" untuk melihat keputusan editor. Apabila diminta revisi, maka akan tertera "our decision is: revisions required".

| Jurnal Layanan Masyarakat (Journal of Public Se                        | ervices)                                                                                                    |                                                                                                    |                                                              | 4 🍳 |
|------------------------------------------------------------------------|----------------------------------------------------------------------------------------------------|----------------------------------------------------------------------------------------------------|--------------------------------------------------------------|-----|
| ← Back to Submissions                                                  |                                                                                                    |                                                                                                    |                                                              |     |
| N                                                                      | Round 1 Status<br>Revisions have been requested.<br>otifications<br>(ILM) Editor Decision                                                                                                    |                                                                                                    | 2024-03-31 10:19 AM                                          |     |
|                                                                        | Reviewer's Attachments                                                                                                    |                                                                                                    | Q Search                                                     |     |
|                                                                        |                                                                                                    | No Files                                                                                                    |                                                              |     |
|                                                                        | Revisions                                                                                                    |                                                                                                    | Q Search Upload File                                         |     |
|                                                                        |                                                                                                    | No Files                                                                                                    |                                                              |     |
|                                                                        | Review Discussions                                                                                                    |                                                                                                    | Add discussion                                               |     |
|                                                                        | Name                                                                                                    | From Last Reply                                                                                                    | Replies Closed                                               |     |
|                                                                        |                                                                                                    | No Items                                                                                                    |                                                              |     |
|                                                                        |                                                                                                    |                                                                                                    |                                                              |     |
|                                                                        |                                                                                                    |                                                                                                    |                                                              |     |
| Jurnal Layanan Masyarakat (Journal of Public So<br>Back to Submissions | Notifications         [JLM] Editor Decision         2024-03-31 10:19 AM         Revise         Muhammad Rizky Pradana:         We have reached a decision regarding your submi<br>Services), "The Usage of the Natural Fertilisation to<br>Our decision is: Revisions Required         Review       Services) http://e-journal.unair.ac.id/index.php/jm         Review Discussions | ssion to Jurnal Layanan Masyarakat (Journal of F<br>the Carrot in the Sumbersari Village",<br>Jurnal Layanan Masyarakat (Journa<br>1<br>No Files | Public c19 AM<br>al of Public Search<br>Q Search Upload File |     |
|                                                                        | Name                                                                                                    | From Last Reply                                                                                                    | Repties Closed                                               |     |
|                                                                        |                                                                                                    | No Items                                                                                                    |                                                              |     |
|                                                                        |                                                                                                    |                                                                                                    |                                                              |     |

5. Unggah artikel yang telah direvisi ke bagian "revision".

| Leak to Submissions      Review of Status     Review of Status | Jurnal Layanan Masyarakat (Journal of Po | ublic Services)                                  |          |                           | 4 <mark>.</mark> | 9 |
|----------------------------------------------------------------------------------------------------|------------------------------------------|--------------------------------------------------|----------|---------------------------|------------------|---|
| Round 1 Status         Rotifications         ILMI Editor Decision         2024:03:31 10:19 AM         Reviewer's Attachments         No Files         Revisions         Revisions         No Files         Review Discussions         Nor Files         Review Discussions         Nor Files                                                                                                    | ← Back to Submissions                    |                                                  |          |                           |                  |   |
| Notifications         LML Editor Decision       202403:31 10:19 AM         Reviewer's Attachments       Q Search         No Files                                                                                                    |                                          | Round 1 Status<br>Revisions have been requested. |          |                           |                  |   |
| ILLM_Editor Decision       2024-03-31 10:19 AM         Reviewer's Attachments       Q Search         No Files                                                                                                    |                                          | Notifications                                    |          |                           |                  |   |
| Reviewer's Attachments     Q. Search       Ato Files:                                                                                                    |                                          | (ILM) Editor Decision                            |          | 2024-03-31 10:19 AM       |                  |   |
| Revisions     Q, Search     Upload File       No Files                                                                                                    |                                          | Reviewer's Attachments                           |          | Q Search                  |                  |   |
| Revisions     Q. Search     Upload File       No Files       Review Discussions       Name     From     Last Reput     Cload                                                                                                    |                                          |                                                  | No Files |                           |                  |   |
| No Files       Review Discussions     Add discussion       Name     From     Lass Reply     Replies     Closed                                                                                                    |                                          | Revisions                                        |          | Q Search Upload File      |                  |   |
| Review Discussions     Add discussion       Name     From     Last Reply     Replies     Closed                                                                                                    |                                          |                                                  | No Files |                           |                  |   |
| Name From Last Reply Replies Closed                                                                                                    |                                          | Review Discussions                               |          | Add discussion            |                  |   |
|                                                                                                    |                                          | Name                                             | From     | Last Reply Replies Closed |                  |   |
| No Items                                                                                                    |                                          |                                                  | No Items |                           |                  |   |

6. Setelah mengunggah file artikel setelah revisi, silakan tunggu keputusan editor selanjutnya.

| Jurnal Layanan Masyarakat (Journal of Publ | ic Services)                                     |          |                   |              |             | ¢. | ٩ |
|--------------------------------------------|--------------------------------------------------|----------|-------------------|--------------|-------------|----|---|
| ← Back to Submissions                      |                                                  |          |                   |              |             |    |   |
|                                            | Round 1 Status<br>Revisions have been requested. |          |                   |              |             |    |   |
|                                            | Notifications                                    |          |                   |              |             |    |   |
|                                            | [ILM] Editor Decision                            |          |                   | 2024-03-     | 31 10:19 AM |    |   |
|                                            |                                                  |          |                   |              |             |    |   |
|                                            | Reviewer's Attachments                           |          |                   |              | Q Search    |    |   |
|                                            |                                                  | No Files |                   |              |             |    |   |
|                                            | Revisions                                        |          |                   | Q Search     | Upload File |    |   |
|                                            | ► 🗟 289552 REVISION_56438.docx                   |          | March<br>31, 2024 | Article Text |             |    |   |
|                                            | Review Discussions                               |          |                   | Add          | discussion  |    |   |
|                                            | Name                                             | From     | Last Reply        | Repli        | es Closed   |    |   |
|                                            |                                                  | No Items |                   |              |             |    |   |
|                                            |                                                  |          |                   |              |             |    |   |
|                                            |                                                  |          |                   |              |             |    |   |

7. Ini adalah tampilan apabila telah masuk dalam tahap "copyediting".

| Jurnal Layanan Masyarakat (Journal of Pu | ublic Services)                                                                                                    | Δ | ٩ |
|------------------------------------------|----------------------------------------------------------------------------------------------------|---|---|
| ← Back to Submissions                    |                                                                                                    |   |   |
|                                          | S56438 / Pradana / The Usage of the Natural Fertilisation to the Carrot in the Sumbersari Village     Library       Workflow     Publication       Submission     Review       Copyediting     Production |   |   |
|                                          | Copyediting Discussions     Add discussion       Name     From     Last Reply     Replies     Closed       No Items     No Items     Closed     Closed                                                    |   |   |
|                                          | Copyedited Q Search                                                                                                    |   |   |
|                                          | No Files                                                                                                    |   |   |
|                                          |                                                                                                    |   |   |
|                                          |                                                                                                    |   |   |
|                                          |                                                                                                    |   |   |
|                                          |                                                                                                    |   |   |

8. Silakan tunggu surat penerimaan (*Letter of Acceptance*) beserta panduan pembayaran publikasi (*Article Processing Charge*) dalam kolom **"discussion"**.

| Jurnal Layanan Masyarakat (Journal of Public Services)                                                |                                    |                               | 4 |
|----------------------------------------------------------------------------------------------------|------------------------------------|-------------------------------|---|
| ← Back to Submissions                                                                                 |                                    |                               |   |
| 56438 / Pradana / The Usage of the Natural Fertilisation to the Carrot in the<br>Workflow Publication | Sumbersari Village                 | Library                       |   |
| Copyediting Discussions                                                                               | From Last Reply                    | Add discussion Replies Closed |   |
| Surat Penerimaan Artike! Jurnal Layanan Masyarakat (Journal of Public<br>Services)                    | lanmas -<br>2024-03-31 11:04<br>AM | 0                             |   |
| Copyedited                                                                                            |                                    | Q Search                      |   |
| No Files                                                                                              |                                    |                               |   |
|                                                                                                    |                                    |                               |   |
|                                                                                                    |                                    |                               |   |
|                                                                                                    |                                    |                               |   |
|                                                                                                    |                                    |                               |   |

9. Setelah membayar, silakan konfirmasi ke discussion. Disarankan juga menghubungi <u>nomor administrator</u> untuk respons yang lebih cepat.

| Jurnal Layanan Masyarakat (Journal of Public Services | Muhammad Rizky Pradana (akunmrpradana26)                                                                             |                            |                 | 4 🔍 |
|-------------------------------------------------------|----------------------------------------------------------------------------------------------------|----------------------------|-----------------|-----|
| ← Back to Submissions                                 | Messages                                                                                                    |                            |                 |     |
| 56438 / Pra                                           | Note                                                                                                    | From                       | Library         |     |
| Workflow                                              | Berikut surat penerimaan artikel beserta prosedur pembayaran APC.                                                    | lanmas<br>2024-03-31 11:04 |                 |     |
|                                                       | Message *                                                                                                    | AW.                        |                 |     |
| Submis                                                | D D B I ⊻ 8 2 0 X K K ±                                                                                              |                            |                 |     |
| Copy<br>Name<br>Surat<br>Servic                       | Terima kasih. Saya sudah melakukan proses pembayaran APC melalui Virtual Acc<br>Jampirkan bukti pembayaran di bawah. | ount sesual prosedur. Saya | cussion<br>doed |     |
| Сору                                                  | Attached Files                                                                                                    | Q Search Upload File       | Search          |     |
|                                                       | ▶ 🗟 289512 Bukti Bayar,jpeg                                                                                          | March Other<br>31,<br>2024 |                 |     |
|                                                       |                                                                                                    | OK Cancel                  |                 |     |

10. Setelah pembayaran telah dikonfirmasi, silakan tunggu file artikel yang telah melewati proses layout.

| Jurnal Layanan Masyarakat (Journal | of Public Services)                                                                |                                  |                                           |                |       |
|------------------------------------|------------------------------------------------------------------------------------|----------------------------------|-------------------------------------------|----------------|-------|
| - Back to Submissions              |                                                                                    |                                  |                                           |                |       |
|                                    | 56438 / Pradana / The Usage of the Natural Fertilisation to the Carrot in          | the Sumbersari Village           |                                           | Lit            | brary |
|                                    | Workflow Publication                                                               |                                  |                                           |                |       |
|                                    | Submission Review Copyediting Production                                           |                                  |                                           |                |       |
|                                    | Copyediting Discussions                                                            |                                  |                                           | Add discussion |       |
|                                    | Name                                                                               | From                             | Last Reply                                | Replies Closed |       |
|                                    | Surat Penerimaan Artikel Jurnal Layanan Masyarakat (Journal of<br>Public Services) | lanmas<br>2024-03-31 11:04<br>AM | akunmrpradana26<br>2024-03-31 11:51<br>AM | 1              |       |
|                                    | Copyedited                                                                         |                                  |                                           | Q Search       |       |
|                                    | Allo C                                                                             | iles                             |                                           |                |       |

11. Silakan cek artikel yang telah jadi, apabila ada kesalahan atau perubahan silakan konfirmasi melalui "discussion".

| Jurnal Layanan Masyarakat (Journal of Public                              | c Services)                                                                                                    |                                  |                                           |                | 4. 🔍 |
|---------------------------------------------------------------------------|----------------------------------------------------------------------------------------------------|----------------------------------|-------------------------------------------|----------------|------|
| ← Back to Submissions                                                     |                                                                                                    |                                  |                                           |                |      |
| 56                                                                        | 438 / Pradana / The Usage of the Natural Fertilisation to the Carrot in I<br>Workflow Publication<br>Submission Review Copyediting Production | he Sumbersari Village            |                                           | Libr           | ary  |
|                                                                           | Copyediting Discussions                                                                                                    |                                  |                                           | Add discussion |      |
|                                                                           | Name                                                                                                    | From                             | Last Reply                                | Replies Closed |      |
|                                                                           | Surat Penerimaan Artikel Jurnal Layanan Masyarakat (Journal of<br>Public Services)                                                            | lanmas<br>2024-03-31 11:04<br>AM | akunmrpradana26<br>2024-03-31 11:51<br>AM | 1              |      |
|                                                                           | Copyedited                                                                                                    |                                  |                                           | Q Search       |      |
|                                                                           | 289575 001-011 JLM 56438 Artikel.pdf                                                                                                    |                                  | March Oth<br>31, 2024                     | er             |      |
| <b>jurnal Layanan Masyarakat (journal of Publi</b><br>Back to Submissions | c Services)                                                                                                    |                                  |                                           |                | L. © |
| se                                                                        | 438 / Pradana / The Usage of the Natural Fertilisation to the Carrot in I<br>Workflow Publication<br>Submission Review Copyediting Production | he Sumbersari Village            |                                           | Libr           | ary  |
|                                                                           | Copyediting Discussions                                                                                                    |                                  |                                           | Add discussion |      |
|                                                                           | Name                                                                                                    | From                             | Last Reply                                | Replies Closed |      |
|                                                                           | Surat Penerimaan Artiket Jurnal Layanan Masyarakat (Journal of<br>Public Services)                                                            | lanmas<br>2024-03-31 11:04<br>AM | akunmrpradana26<br>2024-03-31 11:51<br>AM | 1              |      |
|                                                                           | Copyedited                                                                                                    |                                  |                                           | Q Search       |      |
|                                                                           | 289573 001-011 JLM 56438 Artikel.pdf                                                                                                    |                                  | March Oth<br>31, 2024                     | er             |      |
|                                                                           |                                                                                                    |                                  |                                           |                |      |

12. Apabila semua telah selesai, silakan isi formulir finalisasi artikel. Kirim lewat discussion yang sudah ada.

| Jurnal Lawanan Magyarakat (Jaurnal of Bublic Convice | Note                                                                                                    | From                                      |            |
|------------------------------------------------------|----------------------------------------------------------------------------------------------------|-------------------------------------------|------------|
| Back to Submissions                                  | Berikut surat penerimaan artikel beserta prosedur pembayaran APC.                                                                                                    | lanmas<br>2024-03-31 11:04<br>AM          | 4 <b>G</b> |
| 56438 / Pra                                          | <ul> <li>Terima kasih. Saya sudah melakukan proses pembayaran APC melalui<br/>Virtual Account sesuai prosedur. Saya lampirkan bukti pembayaran di<br/>bawah.</li> </ul> | akunmrpradana26<br>2024-03-31 11:51<br>AM | Library    |
| Workflow                                             | 🗅 Bukti Bayar.jpeg                                                                                                    |                                           |            |
|                                                      | Message *                                                                                                    |                                           |            |
| Submis                                               | ⓑ ⓑ B I ⊻ & ※ ◇ 號 ■ ±                                                                                                    |                                           |            |
| Copy<br>Kaine<br>Satati<br>Public                    | File sudah saya cek dan telah benar semua. Berikut saya lampirkan form konfirmas<br>copyediting.                                                                        | i finalisasi file                         | cossion    |
| Conv                                                 | Attached Files                                                                                                    | Q Search Upload File                      | Search     |
|                                                      | B 289577 Form Finalisasi Copyediting 56438.docx Ma     31,     202                                                                                                    | rrch Other<br>24                          |            |
|                                                      |                                                                                                    | OK Cancel                                 |            |

13. Ini adalah tampilan apabila telah masuk dalam tahap "production" dan menunggu penjadwalan artikel untuk publikasi.

| Jurnal Layanan Masyarakat (Journal of P | ublic Services)                                                                         |                                  |                |
|-----------------------------------------|-----------------------------------------------------------------------------------------|----------------------------------|----------------|
| ← Back to Submissions                   |                                                                                         |                                  |                |
|                                         | 56438 / Pradana / The Usage of the Natural Fertilisation to the of Workflow Publication | Carrot in the Sumbersari Village | Library        |
|                                         | Submission Review Copyediting Production Production Discussions                         |                                  | Add discussion |
|                                         | Name                                                                                    | From Last Reply                  | Replies Closed |
|                                         |                                                                                         | No Items                         |                |